## 10. Baza wiedzy | Work'N'Roll

10.1 Jak dodać dokument do bazy wiedzy

## 10.1 Jak dodać dokument do bazy wiedzy @

10.1.1 Na stronie głównej wybierz sekcję "Baza wiedzy".

| racownicy   | Magazyny     | Materiały | Narzędzia Baza      | wiedzy        |             |      |                |
|-------------|--------------|-----------|---------------------|---------------|-------------|------|----------------|
|             | _            |           | _                   | _             |             | _    |                |
| Baza wi     | iedzy        |           |                     |               |             |      | Dodaj dokument |
| Na          | azwa dokume  | entu      | ٩                   | Typ dokumentu | V Tagi      |      | $\vee$         |
| Nazv        | wa dokumentu | W         | łaściciel dokumentu | Typ dokumentu | Data dodana | Tagi |                |
| Brak wyniku |              |           |                     |               |             |      |                |
|             |              |           |                     |               |             |      |                |

Rysunek 10.1 - Baza wiedzy

10.1.2 Kliknij przycisk "Dodaj dokument".

|                      | inc.   |        |
|----------------------|--------|--------|
| Nazwa dokumentu*     |        |        |
| Nazwa dokumentu      |        |        |
| Właściciel dokumentu |        |        |
|                      |        |        |
| [yp dokumentu*       |        |        |
| Typ dokumentu        |        | ×      |
| Fagi                 |        |        |
|                      |        | $\sim$ |
| Załącz .pdf          |        |        |
|                      | D- 4-1 |        |

Rysunek 10.2 - Dodawanie dokumentu

- 10.1.3 Wprowadź nazwę dokumentu (obowiązkowe).
- 10.1.4 "Właściciel dokumentu" i "Tagi" zostaną dodane automatycznie.
- 10.1.5 Wybierz "Typ dokumentu" z listy rozwijanej.
- 10.1.6 Kliknij "Załącz dokument" (obowiązkowe).
- 10.1.7 Wybierz wymagany dokument w formacie .pdf.
- 10.1.8 Kliknij "Dodaj".
- 10.1.9 Wyszukaj dokument według nazwy, typu i tagów.
- 10.1.10 Kliknij ikonę z trzema kropkami.

Pojawi się lista rozwijana z listą opcji.

| ownicy | Magazyny Mater  | iały Narzędzia | Baza wiedzy  |               |             |      |               |
|--------|-----------------|----------------|--------------|---------------|-------------|------|---------------|
| Baza   | a wiedzy        |                |              |               |             |      | Dodaj dokumer |
|        | Nazwa dokumentu |                | а Тур с      | dokumentu     | ∨ Tagi      |      | $\vee$        |
|        | Nazwa dokument  | u Właścicie    | el dokumentu | Typ dokumentu | Data dodana | Tagi |               |
|        | POF             | 8              |              |               |             |      | :             |
|        |                 |                |              |               |             |      | Widok         |
|        |                 |                |              | < 1 >         |             |      | 🕁 Pobierz     |
|        |                 |                |              |               |             |      | / Edytuj      |
|        |                 |                |              |               |             |      | 🗊 Usuń        |

Rysunek 10.3 - Zarządzanie dokumentami

10.1.11 Z listy rozwijanej wybierz opcję "Widok".

|                      | Zobacz dokument |        |
|----------------------|-----------------|--------|
| Nazwa dokumentu*     |                 |        |
|                      |                 |        |
| Właściciel dokumentu |                 |        |
|                      |                 |        |
| Typ dokumentu        |                 |        |
|                      |                 | $\vee$ |
| Tagi                 |                 |        |
| Tagi                 |                 | $\vee$ |
|                      |                 |        |
| Data dodana          |                 |        |
|                      |                 |        |

Rysunek 10.4 - Wyświetlanie dokumentu

10.1.12 W otwartym oknie "Zobacz dokument" zapoznaj się z informacjami o dokumencie: tytuł, typ, właściciel dokumentu.

10.1.13 Wybierz "Pobierz" z rozwijanej listy.

10.1.14 Pobierz żądany dokument.

10.1.15 Wybierz "Edytuj" z listy rozwijanej.

10.1.16 Edytuj wymagany dokument.

10.1.17 Wybierz "Usuń" z listy rozwijanej.

10.1.18 Usuń wymagany dokument.